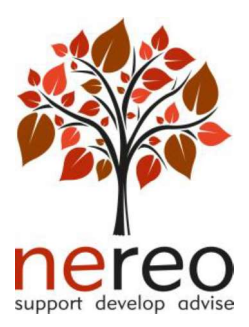

Please Note: In section 4, the position applied for is:

APPROVED CHAPERONE

(Failure to enter the correct job role may delay your application)

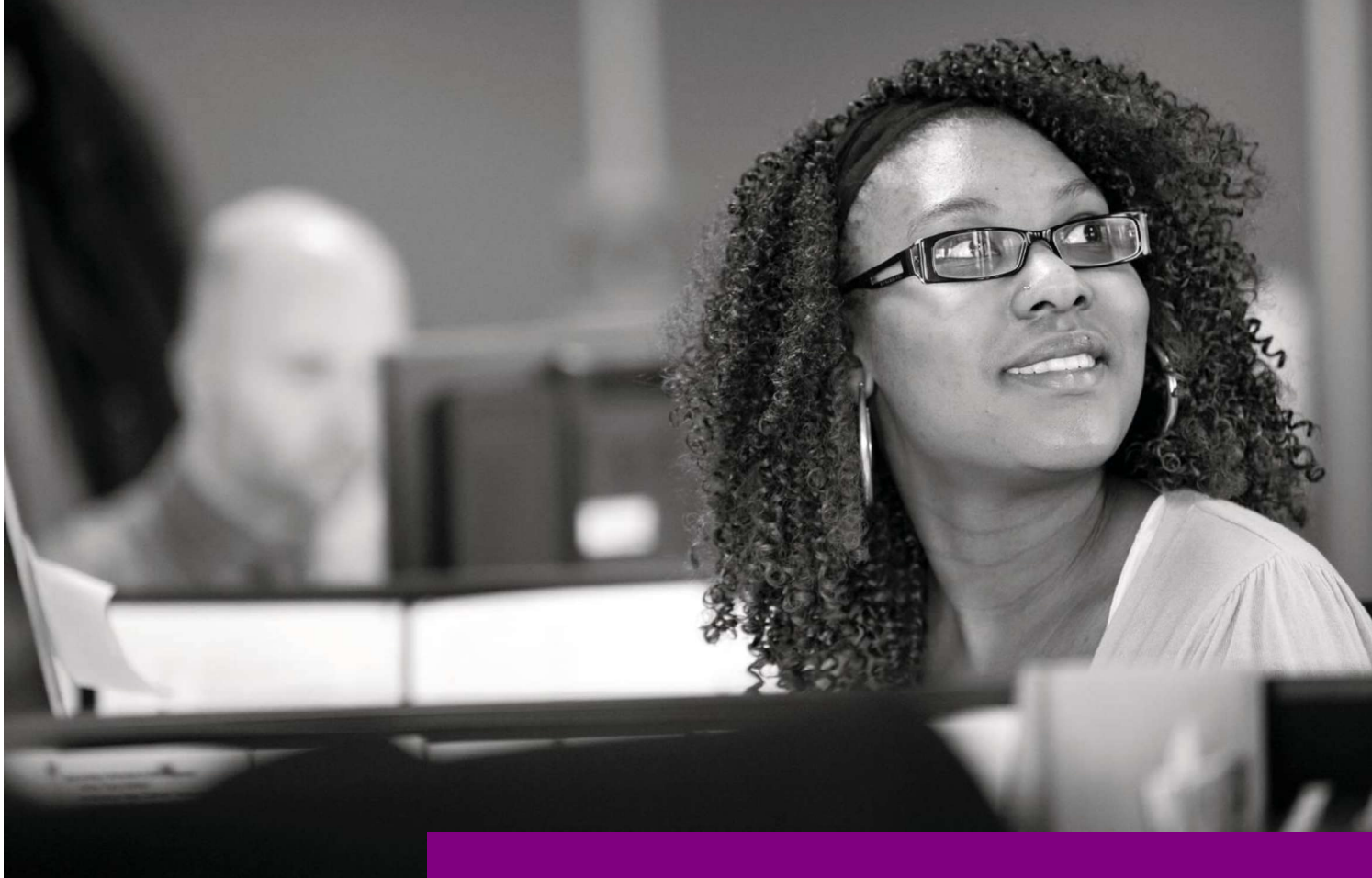

DBS Online Disclosure Guide (e-Bulk) Applicant Guidance Notes

# DBS Online Disclosure Guide (e-Bulk) Applicant Guidance Notes

# **Applicant guidance notes**

An online Disclosure and Barring Service (DBS) check can be completed by accessing the internet from any PC/Laptop that has this facility. If you do not own your own computer you can go to any internet café or local library. Please be aware that you must complete your application form in full as part completed applications form cannot be saved.

# Logging onto the system

Please enter the following address in the web browser:

# https://www.matrixscreening.com/nereo

If you are **not** taken directly to the 'Start New Application' page, please click on 'Start Application' in the orange box entitled **'DISCLOSURE AND BARRING SERVICE (DBS) APPLICATION'** to enter the system and start your application.

Please note at this stage of the process your login details are case sensitive.

## 1. Enter the Organisation Reference - NTCEDWELFARE

# 2. Enter the password - NTC

Once you have completed this section click 'Enter'.

| EBULK DISCLOSURES<br>Approved E-Bulk Software Solution                      |         |
|-----------------------------------------------------------------------------|---------|
|                                                                             |         |
| Please enter your reference number and password to start a new application. |         |
| Start New Application                                                       |         |
| Organisation Reference (*):<br>Password:                                    |         |
|                                                                             | Enter * |

# **Statement of Fair Processing**

You will now be taken to the 'Statement of Fair Processing' outlining our terms and conditions. Please read the statement and tick the box to confirm this has been read and agreed to.

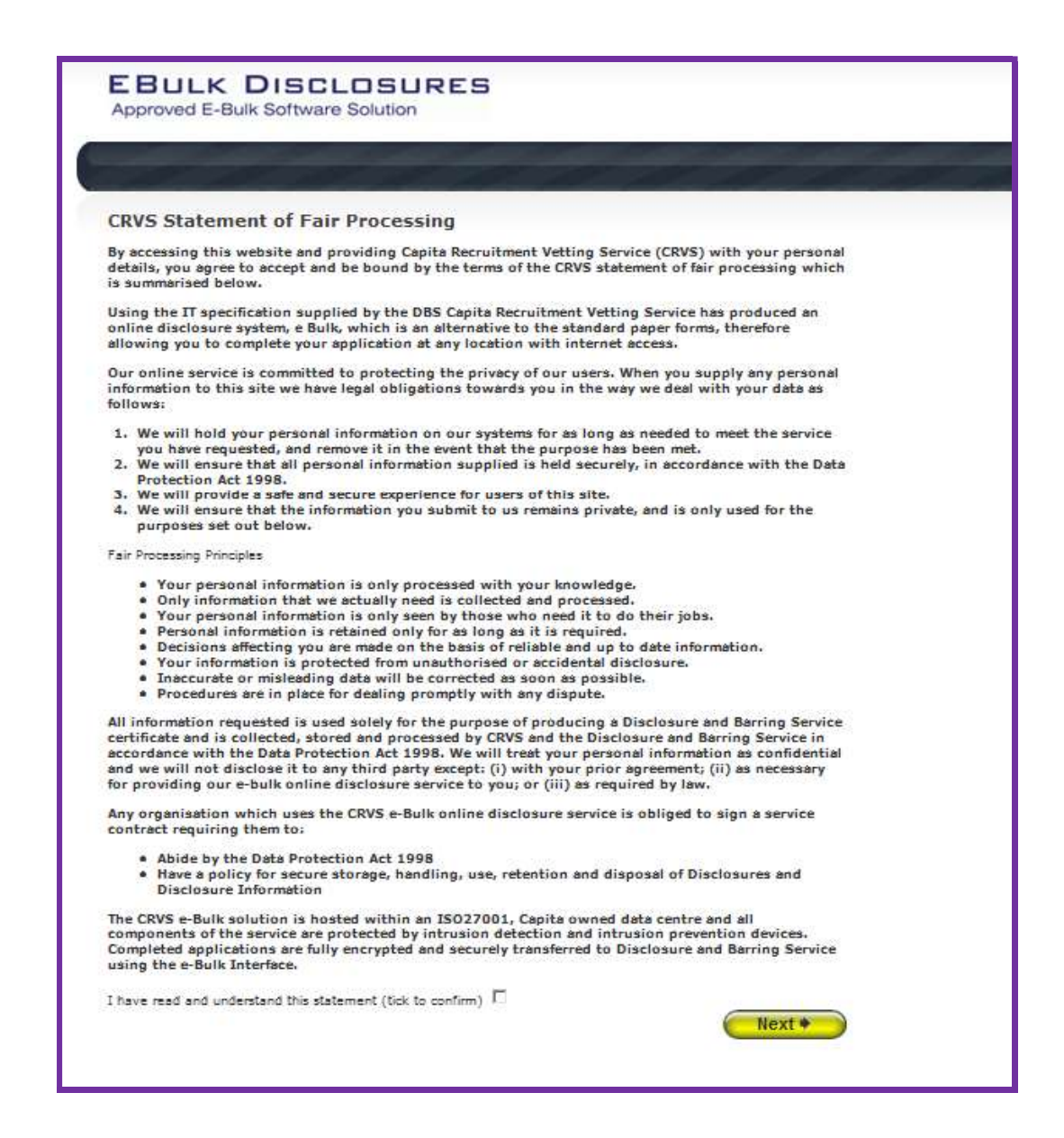

Once you have ticked the consent box please click 'Next'

# **Application Pre-Entry Statement**

You will now see the application pre-entry statement; this gives concise information in regards to the requirements by the DBS regarding acceptable identification in support of your DBS application.

| E B L<br>Approv                                                             | JLK DISCLOSURES<br>ed E-Bulk Software Solution                                                                                                    |
|-----------------------------------------------------------------------------|----------------------------------------------------------------------------------------------------|
|                                                                             |                                                                                                    |
| A key re<br>(DBS) is<br>on you.                                             | quirement of the Disclosure process through the Disclosure and Barring Service<br>for your identification to be verified by the organisation requesting this Disclosure                                                                      |
| If you do<br>clarificat<br>applicati                                        | o not hold at least one of the identification documents listed below you should seek<br>tion from the organisation requesting this Disclosure on you prior to starting your<br>ion as you may not be able to submit your application online. |
| <ul> <li>Currer</li> <li>Biomet</li> <li>Currer</li> <li>Birth C</li> </ul> | nt valid Passport<br>tric Residence Permit (UK)<br>t Driving Licence (UK, Isle of Man/Channel Islands) (full or provisional)<br>Certificate (UK & Channel Islands) - issued within 12 months of your date of birth                           |
| Sometim<br>If so this                                                       | nes, we might be required to undertake an External ID Verification Validation check.<br>s is undertaken independently and may require your consent.                                                                                          |
| Please re<br>identifica<br>www.hor                                          | ead the document DBS list of acceptable identification for details about the ation we require. You can get further guidance about the DBS Disclosure process at <u>neoffice.gov.uk/dbs</u> .                                                 |
| I have rea                                                                  | ad and understand this statement (tick to confirm) $\Box$                                                                                                    |
| + Prev                                                                      | vious Next *                                                                                                    |
|                                                                             |                                                                                                    |

Once you have ticked the consent box please click 'Next'

- The application form is a simple 5 step process. Please complete all fields.
- Mandatory fields are denoted by (\*)

Mistakes on the application form will cause delays in processing.

# Section 1 – About You

Please enter your personal details. If you have any middle name(s) ensure that you enter these details, particularly those that appear on your identity documents, e.g. passport, driving licence, birth certificate, etc. Any missing information from this or any other section can severely delay the processing of your criminal record check.

| EBULK DISCLOSURES<br>Approved E-Bulk Software Solution                                                                                                    |                                                                                                    |
|----------------------------------------------------------------------------------------------------|----------------------------------------------------------------------------------------------------|
| 1) About You : 2) Address History : 3) Additional Info : 4) Employment :                                                                                                    | 5) Confirm                                                                                                    |
| The application form is a simple 5 step process, please complete all fields provided.<br>Mandatory fields are denoted by (*)                                                                                                    | Information                                                                                                    |
| Personal Details     Title (*):   © remame (*):   Middle name 1:   Middle name 2:   Middle name 3:   Sumame (*):   Date of birth (*):   Our of birth (*):   Our of birth (*):   Sumame (*):   Middle name 3:   Sumame (*):   Sumame (*):   Sum | Middle Names<br>Please supply all middle names,<br>especially those that appear on your<br>identity documents, e.g. passport,<br>driving licence, birth certificate, etc.<br>Failure to comply will result in delays.<br>Language<br>This determines whether the<br>disclosure certificate will be printed in<br>English or Weish. |

Once you have completed this section click 'Next'.

# Section 2 – Address History

Please enter your current address. If you have not lived at this property for more than five years, you will be taken to another screen. Here you will be required to add any additional addresses to ensure your address history goes back the required five years. Please note if you do not provide a minimum of five years address history, you will not be able to proceed to the next stage of the application process.

## **Address Dates**

There cannot be any gaps/overlaps in your address history. Please ensure that the month and year of each address follows that of the previous address. Students who switch between their permanent residence and education establishments must enter each address with dates consecutively, e.g. parents' address Dec 2009 – Jan 2010, university address Jan 2010 – March 2010, parents address March 2010 – April 2010 etc. Do not run addresses/dates simultaneously as your application form will be rejected by the DBS. Once an address has been entered, you can edit any information by clicking on the 'Edit' button.

#### Postcode

Please ensure that all UK addresses have a full postcode; if you cannot remember your postcode please use the Royal Mail <u>UK Postcode Finder</u> link provided within the address information box.

#### **No Fixed Abode UK**

If you were of no fixed abode within the UK please enter the nearest hostel address to the location you were based.

#### **Foreign Addresses/Travelling Overseas**

If you have travelled overseas and cannot supply the address for a foreign country then please enter 'no fixed abode' for Address Line 1. Please then enter the Town/City and Country of where you were residing within this period.

| 1) About You i 2)                                                                | Address History : 3) Additional Info : 4) Employment | : 5) Confirm                                                                                                    |
|----------------------------------------------------------------------------------|------------------------------------------------------|----------------------------------------------------------------------------------------------------|
| Please enter your current add                                                    | ress                                                 | Information                                                                                                    |
| Current Address Address Line 1 (*): Address Line 2: Town (*): County County (*): | Please select                                        | Address Dates<br>There cannot be any gaps or overlap<br>in your address history. Please ensur<br>that the month and year from a<br>previous address are repeated as the<br>same date at the start of your next<br>address. Students who switch betwee<br>their permanent residence and<br>educational establishment must enter<br>each address with dates consecutivel<br>e.g. parents address Dec 09-Jan 10,<br>University address Jan 10-March 10,<br>parents addrese March 10-April 10<br>etc. Do not run addresse/dates |
| Date from (*):                                                                   | -MM- 🗶 -YYYY- 💌                                      | simultaneously as your form will be<br>rejected by the DBS.<br><b>Postcode</b><br>Please ensure you fully enter your<br>postcode, partial postcodes will cause<br>your form to be rejected by the DBS.<br>If you can't remember your postcode<br>use the Royal Mail <u>UK Postcode</u><br><u>Finder</u> .                                                                                                    |
|                                                                                  |                                                      | No Fixed Abode UK<br>If you were of no fixed abode within<br>the UK please enter the nearest host<br>address to the location you were<br>based.<br>Foreign Addresses<br>If you have travelled overseas and<br>cannot supply the address for a<br>foreign country then please enter "no<br>fixed bede" in address for a d                                                                                                    |

Once you have completed this section click 'Next'.

# Section 3 – Additional Info

#### **Place of Birth**

Please enter details of your place of birth.

#### **Nationality at Birth**

Please enter your Nationality at birth and state YES or NO as to whether this has changed since you were born. If this has changed, you will be required to enter your current nationality.

#### **Changed Surname**

If you have changed your surname please provide your birth surname and the year you changed it. Please ensure that where names change they run in date order and with no gaps.

# **Other Names**

Please provide details of any other names used at any time during your lifetime and the dates during which the names were used. Please enter each forename, middle name(s) and surname separately using the 'Add Name' button below. If you have used any aliases, e.g. William known as Bill, please also supply these details.

Failure to supply any additional information may cause your application to be delayed.

|                                                                                                    | ress History                           | 3) Additiona                       | al Info                    | 4) Ei                  | mployment i           | 5) Confi | m                                                                                         |
|----------------------------------------------------------------------------------------------------|----------------------------------------|------------------------------------|----------------------------|------------------------|-----------------------|----------|-------------------------------------------------------------------------------------------|
| ease complete the following addit                                                                  | onal information                       |                                    |                            |                        |                       |          | Information                                                                               |
| Place of Birth                                                                                     |                                        |                                    |                            |                        |                       |          | Change of name(s)<br>Please ensure that where names<br>change they run in date order and  |
| Town (*):                                                                                          |                                        |                                    |                            |                        |                       |          | with no gaps.                                                                             |
| County:                                                                                            |                                        |                                    |                            |                        |                       |          | Other names<br>If you have used any other names a<br>any time during your lifetime please |
| Country (*):                                                                                       | Please select                          |                                    |                            |                        |                       |          | provide them.                                                                             |
| Nationality at birth (*):                                                                          | Please select                          | 1                                  | •                          |                        |                       |          | Aliases<br>Please supply details of any alias<br>names you may have used including        |
| Have you changed your nationality since birth? (*)                                                 | Please select                          | •                                  |                            |                        |                       |          | dates from and to, e.g. William know<br>as Bill etc within the Other Names                |
| Have you changed your birth surname? (*)                                                           | Please select                          | •                                  |                            |                        |                       |          | your application to be delayed or rejected by the DBS.                                    |
| Other Names                                                                                        |                                        |                                    |                            |                        |                       |          |                                                                                           |
| outor numes                                                                                        |                                        |                                    |                            |                        |                       |          |                                                                                           |
| Please provide details of any ot<br>during which the names were us<br>the 'Add Name' button below. | er names used at<br>ed. Please enter e | any time during<br>ach forename ar | your lifetir<br>nd surname | ne and th<br>s separat | ne dates<br>ely using |          |                                                                                           |
| Name                                                                                               |                                        | Туре                               | From                       | То                     |                       |          |                                                                                           |
|                                                                                                    |                                        |                                    |                            |                        |                       |          |                                                                                           |

Once you have completed this section click 'Next'.

# Section 4 – Employment Details

## **Position Applied For**

Please insert the job role you have applied for – APPROVED CHAPERONE

Failure to enter the correct job role may cause your application to be delayed.

# **Employer Name**

This has been defaulted to North Tyneside Council and should not be amended.

| 1) About You : 2) Address History : 3) Additional Info : 4) Employment :                                                                                                    | 5) Confirm                                                                                                    |
|----------------------------------------------------------------------------------------------------|----------------------------------------------------------------------------------------------------|
| Please complete the fields below                                                                                                    | Information                                                                                                    |
| Employment Details         Position Applied For (*):         Employer Name (*):         CHEQS ORGANISATION                                                                                                    | Position Applied For<br>Please insert the correct job role as<br>supplied to you by your current/new<br>employer.<br>No abbreviations are permissible e.<br>Admin Asst should read Administrat<br>Assistant.                                                                                                    |
| Conviction History<br>An 'unspent' conviction is any conviction that is still held on your criminal record.<br>Please refer to: Rehabilitation of the Offenders Act. The DBS can no longer remove<br>convictions, cautions and reprimands held on the Police National Computer*<br>*For exceptions to this legislation or for more information please refer to<br>Rehabilitation of Offenders Act 1974 at:<br>www.justice.gov.uk/guidance/docs/rehabilitation-offenders.pdf | If volunteer do not enter just<br>volunteer, please enter in which<br>capacity your job role is e.g. Coach<br><b>Employer Name</b><br>This has been defaulted to the<br>organisation you are applying throu<br>but can be amended if required.<br><b>Conviction History</b><br>If you have any unspent convictions<br>you must select Yes. |

## **Conviction History**

If you have never been convicted of a criminal offence then please select 'No'.

If you have an 'unspent' conviction, then please select 'Yes'. An 'unspent' conviction is any conviction that is still held on your criminal record.

For exceptions to this legislation or for more information please refer to Rehabilitation of Offenders Act 1974 at:

http://www.justice.gov.uk/guidance/docs/rehabilitation-offenders.pdf

Once you have completed this section click 'Next'.

# Section 5 – Confirmation and Consent

Now please read through your application to ensure that there are no omissions/errors before you submit your application. If you wish to edit a section of your application click on 'edit' next to the section of the form that requires changes.

At the end of the application please make sure that you complete the Applicant Consent section.

| EBULK DISC                                                                                                    | LOSURES                                                                                                    |                   |                                                    |                                                     |           |
|----------------------------------------------------------------------------------------------------|----------------------------------------------------------------------------------------------------|-------------------|----------------------------------------------------|-----------------------------------------------------|-----------|
| Approved E-Bulk Softwa                                                                                                    | re Solution                                                                                                    |                   |                                                    |                                                     |           |
| 1) About You i 2)                                                                                                    | Address History 3) /                                                                                                    | dditional Inf     | o i 4)Em                                           | iployment                                           | 5) Confir |
| Application Confirmation                                                                                                    | on and Consent                                                                                                    |                   |                                                    |                                                     |           |
| to complete this application,<br>this page and click the Compl                                                                                                    | please review the details ente<br>ete button.                                                                                                    | ered, tick the co | onsent box at t                                    | he bottom of                                        |           |
| Personal Details                                                                                                    |                                                                                                    |                   |                                                    |                                                     |           |
| Title:                                                                                                    | MR                                                                                                    |                   |                                                    | Edit                                                |           |
| Forename:                                                                                                    | TEST                                                                                                    |                   |                                                    |                                                     |           |
| Middle Names:                                                                                                    |                                                                                                    |                   |                                                    |                                                     |           |
| Surname:                                                                                                    | APPLICATION                                                                                                    |                   |                                                    |                                                     |           |
| Date of birth:                                                                                                    | 18/07/1984                                                                                                    |                   |                                                    |                                                     |           |
| Gender:                                                                                                    | MALE                                                                                                    |                   |                                                    |                                                     |           |
| NI Number:                                                                                                    | AA123456B                                                                                                    |                   |                                                    |                                                     |           |
| Contact Details                                                                                                    |                                                                                                    |                   |                                                    |                                                     |           |
| Language:                                                                                                    | ENGLISH                                                                                                    |                   |                                                    | Edit                                                |           |
| Telephone No:                                                                                                    |                                                                                                    |                   |                                                    |                                                     |           |
| Email Address:                                                                                                    |                                                                                                    |                   |                                                    |                                                     |           |
|                                                                                                    |                                                                                                    |                   |                                                    |                                                     |           |
| Address History                                                                                                    |                                                                                                    |                   |                                                    |                                                     |           |
|                                                                                                    |                                                                                                    |                   |                                                    | Edie                                                |           |
|                                                                                                    |                                                                                                    |                   |                                                    | <u>core</u>                                         |           |
| Address                                                                                                    |                                                                                                    | From              | То                                                 | Luis                                                |           |
| Address<br>115 ROCKINGHAM ST<br>SHEFFIELD<br>S1 4EB<br>UNITED KINGDOM                                                                                                    | REET                                                                                                    | From<br>Jan 2005  | To<br>Present                                      | Lois                                                |           |
| Address<br>115 ROCKINGHAM ST<br>SHEFFIELD<br>S1 4EB<br>UNITED KINGDOM<br>Place of Birth<br>Town:                                                                                                    | REET                                                                                                    | From<br>Jan 2005  | To<br>Present                                      | Edit                                                |           |
| Address<br>115 ROCKINGHAM ST<br>SHEFFIELD<br>S1 4EB<br>UNITED KINGDOM<br>Place of Birth<br>Town:<br>County:                                                                                                    | REET                                                                                                    | From<br>Jan 2005  | To<br>Present                                      | Edit                                                |           |
| Address<br>115 ROCKINGHAM ST<br>SHEFFIELD<br>S1 4EB<br>UNITED KINGDOM<br>Place of Birth<br>Town:<br>County:<br>County:                                                                                                    | REET<br>SHEFFIELD<br>UNITED KINGDOM                                                                                                    | From<br>Jan 2005  | To<br>Present                                      | Edit                                                |           |
| Address<br>115 ROCKINGHAM ST<br>SHEFFIELD<br>S1 4EB<br>UNITED KINGDOM<br>Place of Birth<br>Town:<br>County:<br>County:<br>Nationality at birth:                                                                                                    | REET<br>SHEFFIELD<br>UNITED KINGDOM<br>BRITISH                                                                                                    | From<br>Jan 2005  | To<br>Present                                      | Edit                                                |           |
| Address 115 ROCKINGHAM ST SHEFFIELD S1 4EB UNITED KINGDOM Place of Birth Town: County: County: Nationality at birth: Current nationality:                                                                                                    | REET<br>SHEFFIELD<br>UNITED KINGDOM<br>BRITISH<br>BRITISH                                                                                                    | From<br>Jan 2005  | To<br>Present                                      | Edit                                                |           |
| Address 115 ROCKINGHAM ST SHEFFIELD SI 4EB UNITED KINGDOM Place of Birth Town: County: County: County: Nationality at birth: Current nationality: Employment Details                                                                                                    | REET<br>SHEFFIELD<br>UNITED KINGDOM<br>BRITISH<br>BRITISH                                                                                                    | From<br>Jan 2005  | To                                                 | Edit                                                |           |
| Address 115 ROCKINGHAM ST SHEFFIELD S1 4EB UNITED KINGDOM Place of Birth Town: County: County: County: Nationality at birth: Current nationality: Employment Details Position Applied For:                                                                                                    | REET<br>SHEFFIELD<br>UNITED KINGDOM<br>BRITISH<br>BRITISH<br>BRITISH                                                                                                    | From<br>Jan 2005  | To                                                 | Edit                                                |           |
| Address 115 ROCKINGHAM ST<br>SHEFFIELD<br>S1 4EB<br>UNITED KINGDOM Place of Birth Town:<br>County:<br>County:<br>Nationality at birth:<br>Current nationality: Employment Details Position Applied For:<br>Employer Name:                                                                                                    | REET<br>SHEFFIELD<br>UNITED KINGDOM<br>BRITISH<br>BRITISH<br>BRITISH<br>TESTER<br>CHEQS ORGANISATION                                                                                                    | From<br>Jan 2005  | To<br>Present                                      | Edit                                                |           |
| Address 115 ROCKINGHAM ST<br>SHEFFIELD<br>S1 4EB<br>UNITED KINGDOM Place of Birth Town:<br>County:<br>County:<br>Nationality at birth:<br>Current nationality: Employment Details Position Applied For:<br>Employer Name: Conviction History                                                                                                    | REET<br>SHEFFIELD<br>UNITED KINGDOM<br>BRITISH<br>BRITISH<br>TESTER<br>CHEQS ORGANISATION                                                                                                    | From<br>Jan 2005  | To<br>Present                                      | Edit                                                |           |
| Address 115 ROCKINGHAM ST<br>SHEFFIELD<br>SHEFFIELD<br>Contraction States<br>UNITED KINGDOM Place of Birth Town:<br>County:<br>County:<br>County:<br>Nationality at birth:<br>Current nationality:<br>Employment Details<br>Position Applied For:<br>Employer Name:<br>Conviction History<br>Unspent convictions:                                                                                                    | REET<br>SHEFFIELD<br>UNITED KINGDOM<br>BRITISH<br>BRITISH<br>BRITISH<br>TESTER<br>CHEQS ORGANISATION                                                                                                    | From<br>Jan 2005  | To<br>Present                                      | Edit                                                |           |
| Address 115 ROCKINGHAM ST<br>SHEFFIELD<br>S1 4EB<br>UNITED KINGDOM Place of Birth Town:<br>County:<br>County:<br>Nationality at birth:<br>Current nationality: Employment Details Position Applied For:<br>Employer Name: Conviction History Unspent convictions:                                                                                                    | REET SHEFFIELD UNITED KINGDOM BRITISH BRITISH TESTER CHEQS ORGANISATION No                                                                                                    | From<br>Jan 2005  | To<br>Present                                      | Edit                                                |           |
| Address I 15 ROCKINGHAM ST<br>SHEFFIELD<br>SI 4EB<br>UNITED KINGDOM Place of Birth Town:<br>County:<br>County:<br>Nationality at birth:<br>Current nationality: Employment Details Position Applied For:<br>Employer Name: Conviction History Unspent convictions: Applicant Consent                                                                                                    | REET<br>SHEFFIELD<br>UNITED KINGDOM<br>BRITISH<br>BRITISH<br>TESTER<br>CHEQS ORGANISATION                                                                                                    | From<br>Jan 2005  | To<br>Present                                      | Edit                                                |           |
| Address  115 ROCKINGHAM ST<br>SHEFFIELD S1 4EB UNITED KINGDOM  Place of Birth Town: County: County: Country: Nationality at birth: Current nationality:  Employment Details Position Applied For: Employer Name: Conviction History Unspent convictions: Applicant Consent By completing this form 1 Barring Service for the pure                                                                                                    | REET SHEFFIELD UNITED KINGDOM BRITISH BRITISH TESTER CHEQS ORGANISATION No consent to the transfer of my i pose of a Disclosure Applicat                                                                                        | From<br>Jan 2005  | To<br>Present                                      | Edit<br>Edit                                        |           |
| Address I 15 ROCKINGHAM ST<br>SHEFFIELD<br>SI 4EB<br>UNITED KINGDOM Place of Birth Town:<br>County:<br>County:<br>Country:<br>Nationality at birth:<br>Current nationality: Employment Details Position Applied For:<br>Employer Name: Conviction History Unspent convictions: Applicant Consent By completing this form I is<br>Barring Service for the pur<br>I confirm that the informat<br>and true and understand the offence.                                                                                                    | REET SHEFFIELD UNITED KINGDOM BRITISH BRITISH TESTER CHEQS ORGANISATION No consent to the transfer of my is pose of a Disclosure Applicat ion that I have provided in su tat knowingly to make a factor                         | From<br>Jan 2005  | To<br>Present<br>he Disclosure<br>plication is cor | Edit<br>Edit<br>Edit<br>and<br>mplete<br>a criminal |           |
| Address  115 ROCKINGHAM ST<br>SHEFFIELD<br>SHEFFIELD<br>SHEFFIELD<br>County:<br>County:<br>Count | REET SHEFFIELD UNITED KINGDOM BRITISH BRITISH TESTER CHEQS ORGANISATION No No consent to the transfer of my in pose of a Disclosure Applicat ion that I have provided in su tat knowingly to make a false icate your consent: Г | From<br>Jan 2005  | To<br>Present                                      | Edit<br>Edit<br>Edit                                |           |

## Now click 'Complete'.

You have now completed your application form and you will be given a submission reference number. **Please make a note of this number for reference purposes.** If you entered an email address onto your application form you will receive a confirmation email containing these details.

| Application Complete                                                                                                    | Information                                                                                                    |
|----------------------------------------------------------------------------------------------------|----------------------------------------------------------------------------------------------------|
| Vour reference number is 925APPL310                                                                                                    | Identity Documents<br>For suitable forms of identificatio<br>please read document <u>DBS list o</u><br>acceptable identification. |
| Make a note of this reference and arrange to visit your employer or registered body to have your<br>identification verified, you will need to bring evidence of your identity from the list shown on the<br>right.                                                                                                    |                                                                                                    |
| ID Document Rules                                                                                                    |                                                                                                    |
| You will now be required to have your identity verified by the organisation requesting this<br>Disclosure on you in accordance with the DBS ID guidelines. In the event that your identity<br>cannot be verified via the documents you hold (for example, valid Passport, UK Driving Licence,<br>Birth Certificate, UK Residence permit) you will be required to complete a paper application and<br>give your consent to have your fingerprints taken. |                                                                                                    |
| For a full list of acceptable forms of identification please read the document <u>DBS list of</u><br>acceptable identification.                                                                                                    |                                                                                                    |
| If your fingerprints are required this will require attendance at a Police Station at an appointed time and will add delay into the overall disclosure and recruitment process. The DBS will contact you directly and explain this process in more detail if required.                                                                                                    |                                                                                                    |
| Further guidance about the DBS Disclosure process can be accessed at<br>www.homeoffice.gov.uk/dbs.                                                                                                    |                                                                                                    |

Your application form will be processed by your employer as long as they have verified your identity. Please see below for guidance on identity verification.

#### Next step - identity verification

In line with the DBS code of practice all applicants requiring a DBS check must have their identity verified.

#### How do I have my identity verified?

Please provide original identification to your Manager/Identity Checker and provide identification as listed in the acceptable ID table (see table below).

Your application form will be processed by your manager/identity checker once they have verified your identity, and then sent onto the DBS.

## Tracking the progress of your application with the DBS

If you supplied an email address whilst entering your application, as soon as your application has been received at the DBS and is assigned a DBS Application Reference number you will receive a second email detailing this information.

This email will also include details and links to the DBS website to enable you to track the progress of your application from the moment the disclosure process commences.

# What Documents Do I Need to Produce?

# **Route 1**

Route one must <u>always</u> be attempted to be taken. Three documents in total must be seen; one document must come from Group 1 and a further two documents from Group 1, 2a or 2b. One document must verify your current address.

If you can satisfied this route, then the document you provide will be sufficient. If you cannot produce a Group 1 document then you must go to Route Two.

#### Route 2

One document must be seen from Group 2a and two further documents from Group 2a or 2b; one of which must verify your current address. You will also be required to undergo an external ID validation service check through Route two, this will be done by your manger/identity checker.

If you have endeavoured to use Route Two, but have been unable to provide the required documents, you must go to Route Three.

## Route 3

A Certified copy of a UK Birth Certificate (UK and Channel Islands, issued after the time of birth by the General Register Office/relevant authority) required to be seen and four further documents must be seen from Group 2 comprising of one document from Group 2a and three further documents from Group 2a or 2b; one of which must verify your current address.

If you can not produce the required document set out in Route Three, you will need to contact your manager/identity checker as you will need to complete a paper application.

#### Group 1 - Primary Trusted Identity Credentials

- Current valid Passport
- Biometric Residence Permit (UK)
- Current Driving Licence (UK, Isle of Man /Channel Islands) (Full or provisional)
  - A photo card is only valid if the individual presents it with the associated counterpart licence (except Jersey)
     Birth Certificate (UK and Channel Islands) issued at the time of birth;
    - Full or short form acceptable including those issued by UK authorities overseas, such as Embassies, High Commissions and HM Forces. (Photocopies are not acceptable)

#### Group 2a – Trusted Government/State Issued Documents

- Current UK Driving licence (old style paper version)
- Current Non-UK Photo Driving Licence (valid only for applicants residing outside of the UK at time of application)
- Birth Certificate (UK and Channel Islands) (issued after the time of birth by the General Register Office/relevant authority i.e. Registrars – Photocopies are not acceptable)
- Marriage/Civil Partnership Certificate (UK and Channel Islands)
- Adoption Certificate (UK and Channel Islands)
- HM Forces ID Card (UK)
- Fire Arms Licence (UK and Channel Islands)

#### Group 2b - Financial/Social History Documents

- Mortgage Statement (UK or EEA)\*\* (Non-EEA statements must not be accepted)
- Bank/Building Society Statement (UK or EEA)\* (Non-EEA statements must not be accepted)
- Bank/Building Society Account Opening Confirmation Letter (UK)
- Credit Card Statement (UK or EEA)\* (Non-EEA statements must not be accepted)
- Financial Statement \*\* e.g. pension, endowment, ISA (UK)
- P45/P60 Statement \*\*(UK & Channel Islands)
- Council Tax Statement (UK & Channel Islands) \*\*
- Work Permit/Visa (UK) (UK Residence Permit) \*\*
- Utility Bill (UK)\* Not Mobile Telephone
- Benefit Statement\* e.g. Child Allowance, Pension
- A document from Central/Local Government/Government Agency/Local Authority giving entitlement (UK & Channel Islands)\*- e.g. from the Department for Work and Pensions, the Employment Service, Customs & Revenue, Job Centre, Job Centre Plus, Social Security

- EU National ID Card
- Cards carrying the PASS accreditation logo (UK and Channel Islands)
- Letter from Head Teacher or College Principal (16/17 year olds in full time education (only used in exceptional circumstances when all other documents have been exhausted)

## Please note:

If a document in the List of Valid Identity Documents is:

- Denoted with \* it should be less than three months old
- Denoted with \*\* it should be issued within the past 12 months
- Not denoted it can be more than 12 months old

# **Contact Details**

Please contact Linda Bollado on 0191 2493847 if you have any queries in regards to the online DBS application process.